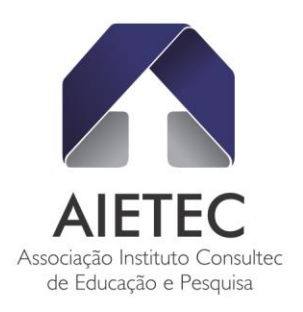

### TUTORIAL DE INSCRIÇÃO, ACESSO E PAGAMENTOS AIETEC

### "Inscreva-se"

Para Candidatos que desejam acessar a Ficha de Inscrição (primeiro acesso), concordando com todas as regras e normas do Edital e demais documentos oficiais:

#### ATENÇÃO:

Antes de acessar a Ficha de Inscrição é importante que você leia o Edital publicado na seção 'arquivos disponíveis'. Caso já o tenha lido e, consequentemente, esteja ciente das normas deste Processo Seletivo, clique abaixo para liberar o seu acesso ao Formulário de Inscrição.

Ao manifestar sua aceitação para com o presente termo, marcando a opção 'Liberar Acesso', o Titular confirma que conhece a nossa **Política de Privacidade** e consente e concorda que a AIETEC - Associação Instituto CONSULTEC de Educação e Pesquisa, tome decisões referentes ao tratamento de seus dados pessoais constantes na ficha de inscrição a ser preenchida, com a finalidade única e exclusiva de realizar as atividades inerentes à execução deste certame.

#### LIBERAR ACESSO

Inscreva-se aqui

#### AIETEC - Associação Instituto CONSULTEC de Educação e Pesquisa

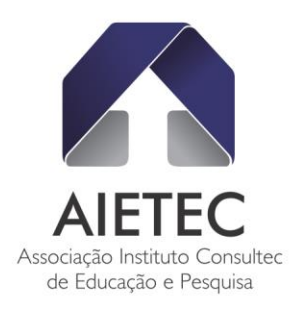

# "Área do Candidato"

### (Acesso por meio de CPF e Senha de Acesso)

Para Candidatos que já realizaram as inscrições, e desejam obter segunda via de boleto bancário, ou novo código/Qrcode do PIX.

 Para Candidatos que já realizaram as inscrições/etapas subsequentes, tais como: Acompanhamento da Inscrição, acessar Cartão de Convocação (Local) para Provas, Interpor Recurso (etapa gabarito preliminar), bem como Resultado (individual) Boletim de Desempenho.

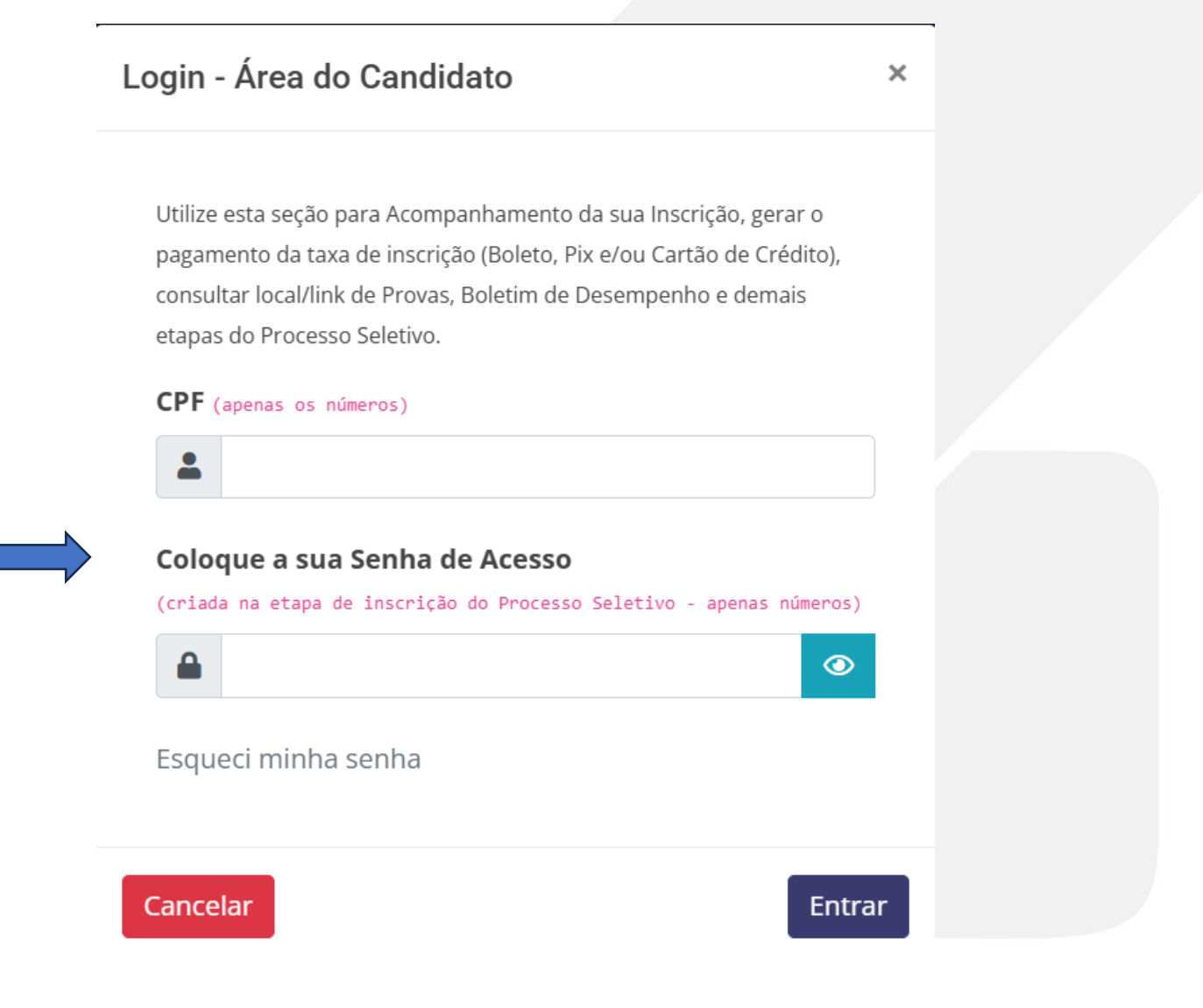

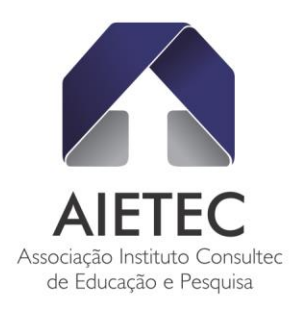

# "Área do Candidato"

### (Acesso por meio de CPF e Senha de Acesso)

Para Candidatos que esqueceram a sua senha de acesso:

| RECUPERAÇÃO DE SENHA                                                      |
|---------------------------------------------------------------------------|
| Informe o CPF cadastrado no ato da inscrição para a recuperação de senha! |
| CPF (apenas os números)                                                   |
|                                                                           |
| Consultar Inscrição                                                       |
|                                                                           |
| AIETEC - Associação Instituto CONSULTEC de Educação e Pesquisa            |
|                                                                           |

**RECUPERAÇÃO DE SENHA** 

Informe como deseja recuperar sua senha!

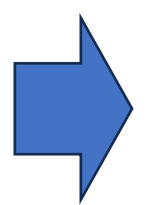

🔍 Email :

ANA\*\*\*LAMARQUES1804@GMAIL.COM

○ SMS:(71)98\*\*\*0630

Caso não consiga recuperar sua senha através desses meios, entre em contado pelo email: medicina.viasapiens@aietec.com.br

Enviar Senha

AIETEC - Associação Instituto CONSULTEC de Educação e Pesquisa

AIETEC - Associação Instituto Consultec de Educação e Pesquisa

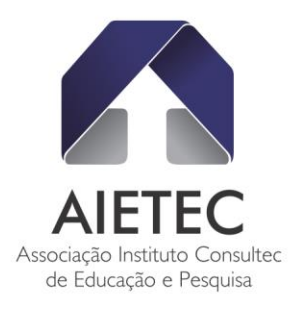

# Imagem - Área do Candidato $\rightarrow$ pago...

| Olá,                                                                                                    |                                                                              |                                                                            |
|----------------------------------------------------------------------------------------------------|------------------------------------------------------------------------------|----------------------------------------------------------------------------|
| ATENÇÃO:                                                                                                    |                                                                              |                                                                            |
| 3º.Processo Seletivo Vestibular de Medicina - 2025.1 - Tradiciona<br>caráter eliminatório e classificatório, destina-se a selecionar o<br>para o 1º sem. letivo de 2025, de acordo com Edital de Abertu | II - UNIFAAHF - CENTRO UNIVERS<br>andidatos ao Curso Superior de Bao<br>ira. | ITÁRIO ARNALDO HORÁCIO FERREIRA, d<br>harelado em Medicina, exclusivamente |
| ♣+ Vagas ofertadas: 60 (MEDICINA)                                                                                                    |                                                                              |                                                                            |
| E-mail oficial: med.unifaahf@aietec.com.br                                                                                                    |                                                                              |                                                                            |
|                                                                                                    |                                                                              |                                                                            |
|                                                                                                    |                                                                              |                                                                            |
| Acompanhamento de Inscrição Nº 774004                                                                                                    |                                                                              | Arquivos Disponíveis                                                       |

# Imagem - Área do Candidato $\rightarrow$ não pago...

| companhamento de Inscrição № 741001                                          |                    | Arquivos Disponíveis         |
|------------------------------------------------------------------------------|--------------------|------------------------------|
| Dados/Ficha de Inscrição                                                     | Consultar/ Alterar | 🛛 Nenhum Arquivo Encontrado! |
| )<br>Dados de Pagamento<br>( Asuardando Pagamento, Finalize a sua inscrição! | Pagar Agora        |                              |
| • • • • • • • • • • • • • • • • • • • •                                      |                    |                              |
|                                                                              |                    |                              |
|                                                                              |                    |                              |
|                                                                              |                    |                              |
|                                                                              |                    |                              |

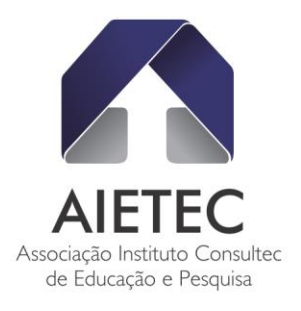

# Imagem – Clique em <u>PAGAR AGORA</u>:

|                     | FORMULÁRIO        | D DE INSCRIÇÃO             |           |
|---------------------|-------------------|----------------------------|-----------|
| Acesso 2            | Dados             | Conferência                | Pagamento |
| Gerar Pagamento     |                   |                            |           |
| NÚMERO DE INSCRIÇÃO | 741001            |                            |           |
| NOME                | TESTE AIETE       | С                          |           |
| CPF                 |                   |                            |           |
| OPÇÕES              | Curso: 741 - M    | MEDICINA - Turno: Integral |           |
|                     | Língua Estrar     | ngeira: Inglês             |           |
| SITUAÇÃO PAGAMENTO  | Aguardando        | Pagamento                  |           |
| VALOR DA INSCRIÇÃO  |                   |                            |           |
| Clique no bo        | tão abaixo para   | escolher o meio de pagame  | nto       |
| Cirque no bo        |                   | escother o melo de pagame  |           |
|                     | ✓ Pag             | gar Agora                  |           |
|                     |                   |                            |           |
|                     |                   |                            |           |
| AIETEC - Associa    | acão Instituto C( | ONSULTEC de Educação e P   | Pesquisa  |
|                     | 3                 |                            |           |
|                     |                   |                            |           |
|                     |                   |                            |           |
|                     |                   |                            |           |
|                     |                   |                            |           |

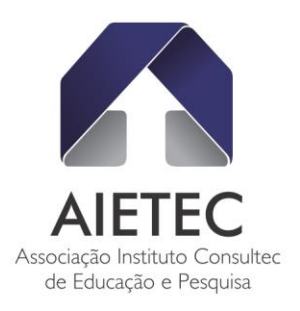

→Tela seguinte para opção e preenchimento do candidato acessos/formatos permitidos/prazo de pagamentos, conforme previstos em cronograma/edital

|                |          | <b>^</b>  | AIETEC<br>Instituto Consultec |
|----------------|----------|-----------|-------------------------------|
| Identificação  | Endereço | Pagamento | Revisão<br>                   |
| Cartão de créd | ito      |           |                               |
| Boleto         |          |           |                               |
| 🔿 🐟 Pix        |          |           |                               |
|                |          |           | < Voltar Avançar >            |
|                |          |           | Ambiente Seguro               |
|                |          | br Po     | rtuguês 🖡                     |

Opção do candidato – de acordo com opções/prazos do edital, conforme prazos previstos em cronograma/edital.

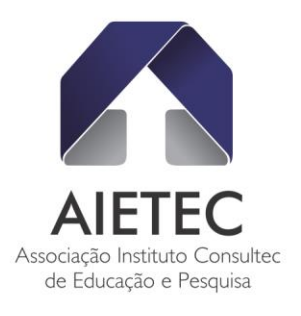

|                                                                                                    |                                                                    |                        | AIETEC<br>Istituto Consultec |
|----------------------------------------------------------------------------------------------------|--------------------------------------------------------------------|------------------------|------------------------------|
| Identificação                                                                                                    | Endereço                                                           | Pagamento              | Revisão                      |
| Identificação                                                                                                    | •                                                                  | -                      |                              |
|                                                                                                    |                                                                    |                        | *                            |
| Endereço                                                                                                    |                                                                    |                        |                              |
| Cobrança                                                                                                    |                                                                    |                        | \$                           |
| RUA DAS ORQUIDEAS, - R<br>SAO DESIDERIO - BA - BR                                                                                                    | ODA VELHA                                                          |                        |                              |
| RUA DAS ORQUIDEAS, - R<br>SAO DESIDERIO - BA - BR<br>Pagamento                                                                                                    | ODA VELHA                                                          |                        |                              |
| RUA DAS ORQUIDEAS, - R<br>SAO DESIDERIO - BA - BR<br>Pagamento                                                                                                    | ODA VELHA                                                          |                        | •                            |
| Place of the second second sec | ODA VELHA<br>será gerado e exibido na tela após:                   | a conclusão do padido. | ٠                            |
| RUA DAS ORQUIDEAS, - R SAO DESIDERIO - BA - BR  Pagamento  Pix  ''O código Pix para o pagamento                                                                                                    | ODA VELHA<br>será gerado e exibido na tela após<br>Não sou um robó | a conclusão do padido. | *                            |

# Tela Após solicitação de CARTÃO:

| Identificação            | Endereço | Pagamento | Revisão          |
|--------------------------|----------|-----------|------------------|
| Cartão de crédito        |          |           | Modific          |
| Quantidade de parcelas   |          |           |                  |
| Selecione                |          |           | •                |
| Número do Cartão         |          |           | Bandeira         |
| 0000 0000 0000 0000      |          |           | v                |
| Nome como está no cartão |          |           |                  |
| Validade                 |          | cvv       |                  |
| MM/AA                    |          | 000       |                  |
|                          |          |           |                  |
|                          |          |           | < Voltar Avançar |

AIETEC - Associação Instituto Consultec de Educação e Pesquisa

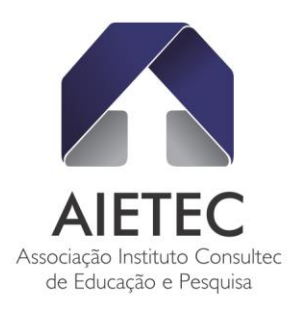

## Tela Após solicitação de PIX:

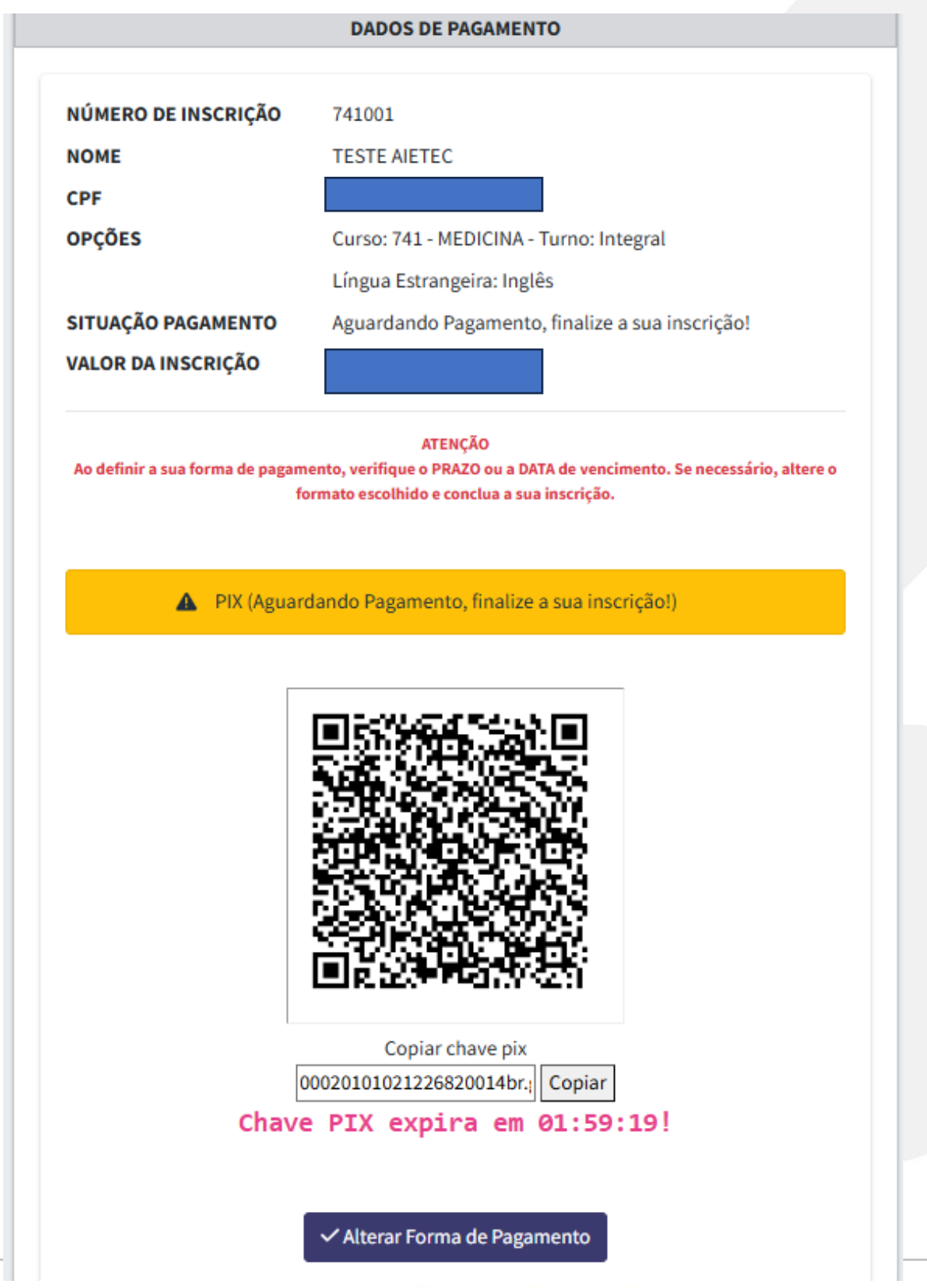

AIETEC - Associação Instituto Consultec de Educação e Pesquisa

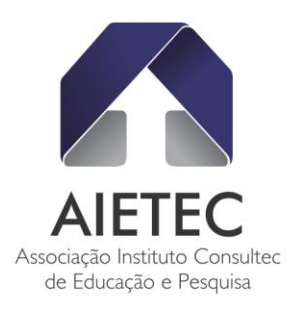

## DADOS DE PAGAMENTO NÚMERO DE INSCRIÇÃO 741001 NOME TESTE AIETEC CPF OPÇÕES Curso: 741 - MEDICINA - Turno: Integral Língua Estrangeira: Inglês SITUAÇÃO PAGAMENTO Aguardando Pagamento, finalize a sua inscrição! VALOR DA INSCRIÇÃO ATENÇÃO Ao definir a sua forma de pagamento, verifique o PRAZO ou a DATA de vencimento. Se necessário, altere o formato escolhido e conclua a sua inscrição. BOLETO (Aguardando Pagamento) Clique no botão abaixo e finalize a sua inscrição!)

## Tela Após solicitação de BOLETO:

O Candidato pode alterar a opção de pagamento a qualquer tempo, pela ÁREA DO CANDIDATO, até o final das inscrições, conforme itens do Edital.

Imprimir/Gerar Boleto

✓ Alterar Forma de Pagamento

Para exibir a alteração do status de pagamento você precisa atualizar a pagina (F5).

Dúvidas, leitura do Edital ou e-mail oficial do projeto.

\*\*\*